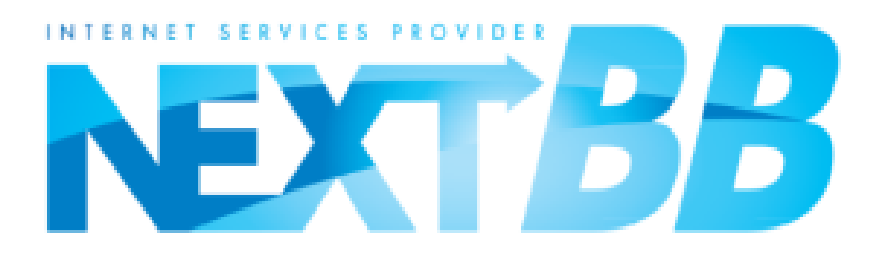

# NEXT TV 設定案内

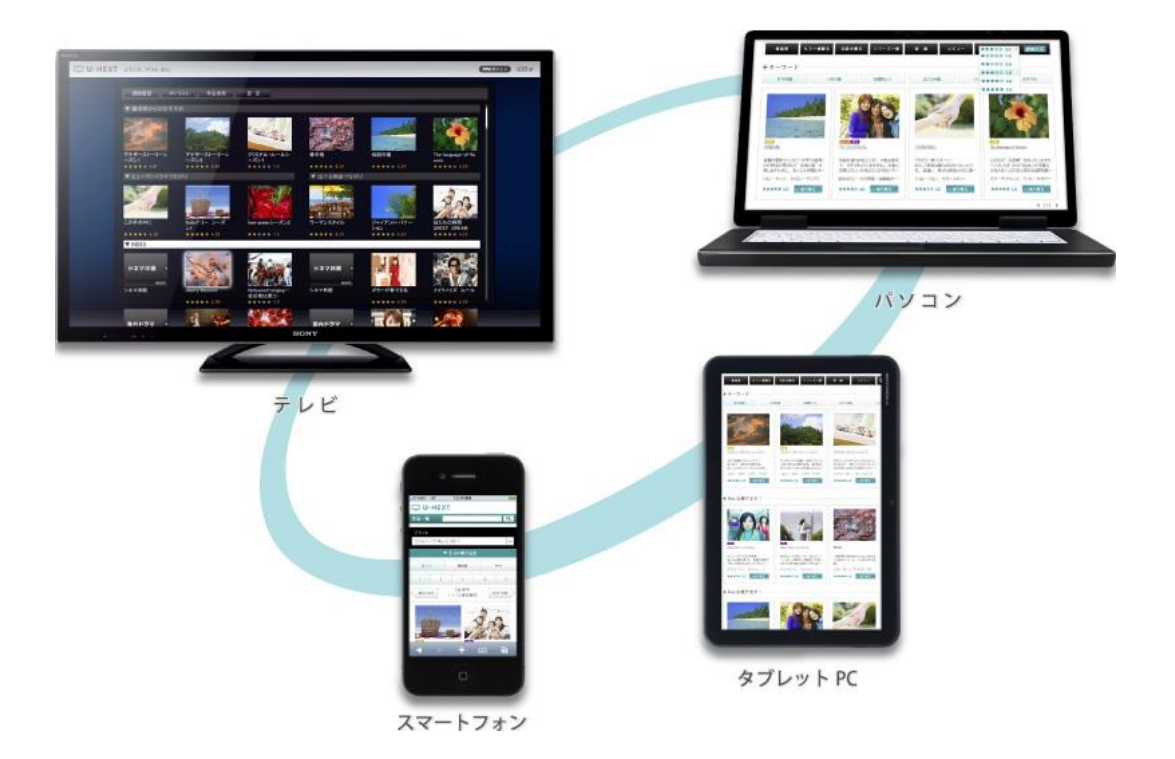

# 「U-NEXT」を検索

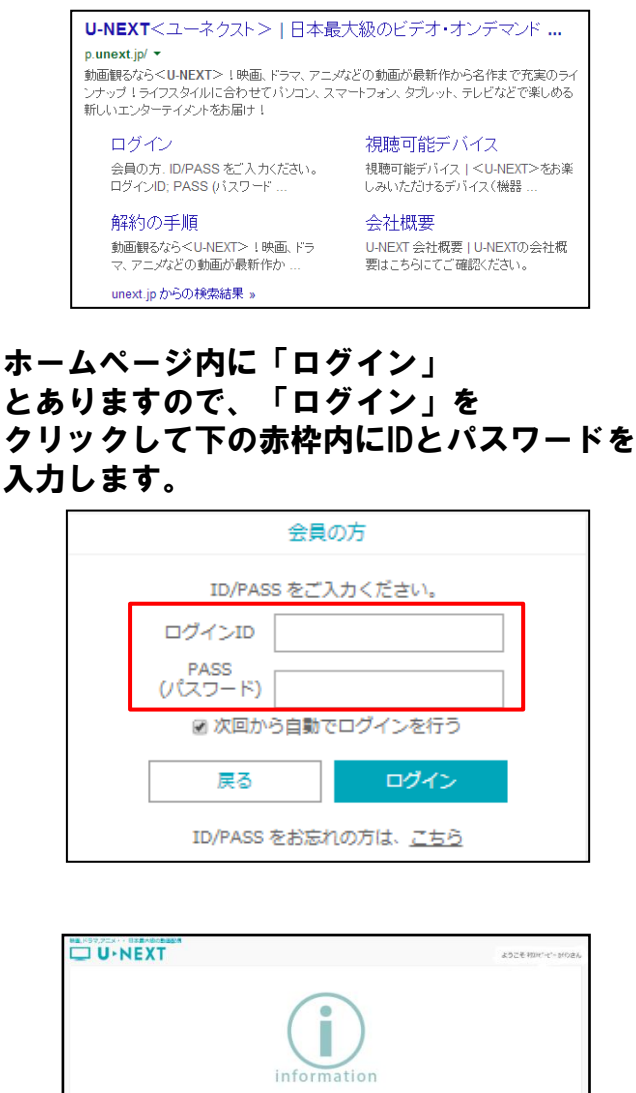

生年月日を入力し、 メールアドレス入力ページは 後で入力を選択します。 ホームをクリックすると TOP画面が出ますので、 TOP画面を「お気に入り」に 登録してあげましょう。

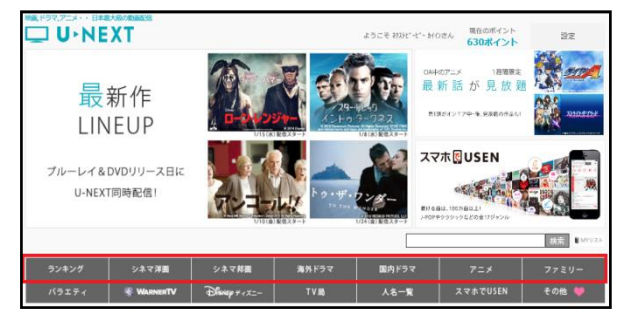

## 赤枠内でいろんな番組を選択できますので、 「見放題」の者で視聴確認してみましょう。

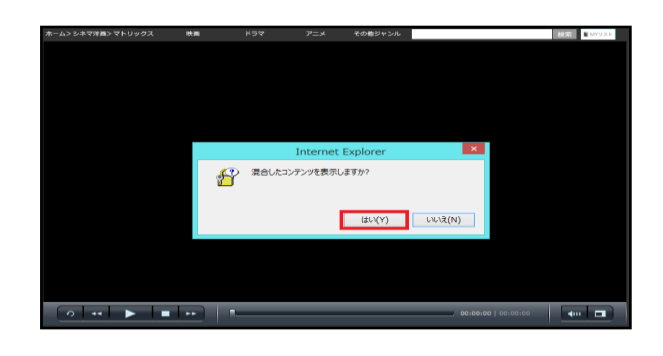

「複合コンテンツを再生しますか」と 表示されましたら「はい」を 選択してください

※動画が再生できない場合の対処方法 ・パソコンの再起動。

- Windows Updateを有効に設定。
- ・OSやディスプレイドライバなどを 常に最新の状態に設定。
- ・互換表示設定を無効に変更。
- ・最悪Googlechromeでの再生を 勧めて下さい。

Silverlightがインストールされていない場合

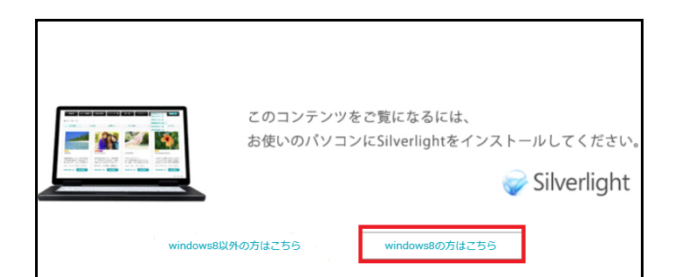

### このような表示が出たらSilverlightを インストールする必要があります

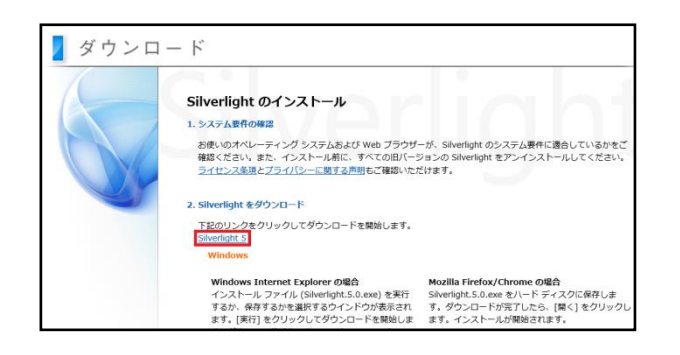

### 案内に従ってSilverlight5をクリックします。 順に従って進んでいき、 インストールが完了しましたと出れば、 設定は完了です。

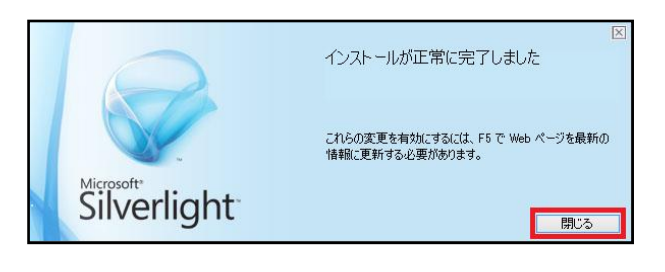

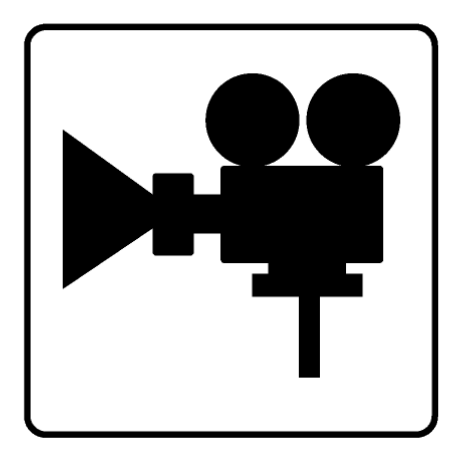

タブレット・スマホの場合

Appストア、GooglePlayストアで 「TwankyBeam」をインストールします。 (インストールについては端末、 OSに従ってください)

インストール後はPC版と同様に ログインし、進んでいけば視聴可能です。

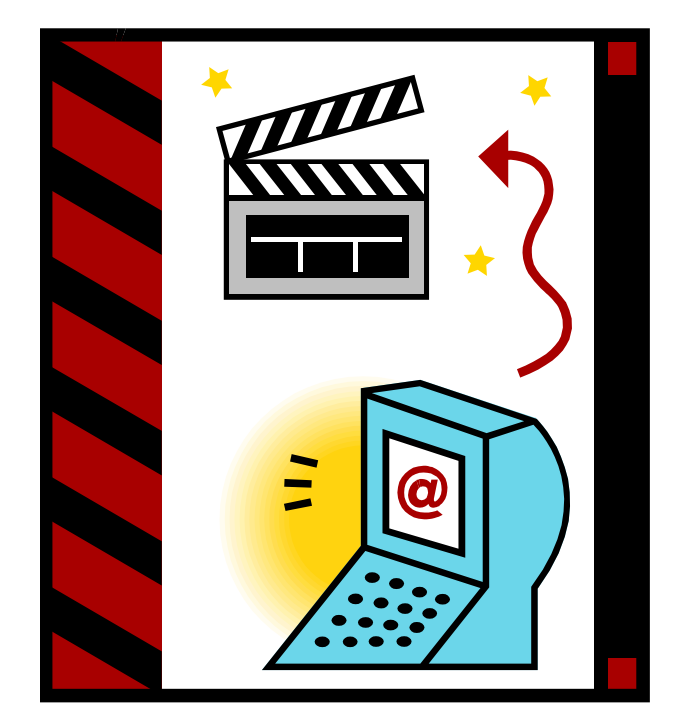

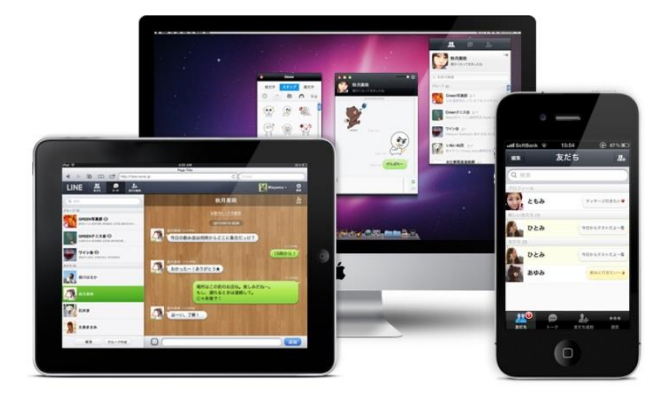